## HOW TO INITIALIZE THE DVD RECORDER

To put the program back at the factory-default, initialize the DVD recorder as the following procedure.

- 1. Turn the DVD recorder on.
- Confirm that no disc is loaded or that the disc tray is open. To put the DVD recorder into the Version display mode, press [CM SKIP], [1], [2], and [3] buttons on the remote control in that order. Fig. a appears on the screen.

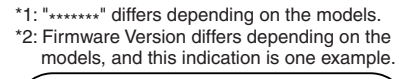

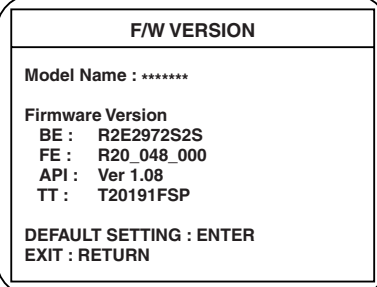

Fig. a Version Display Mode Screen

- 3. Press [ENTER] button, then the DVD recorder starts initializing. When the initializing is completed, the DVD recorder exits the Version display mode and turns off the power automatically.
  - To move into the Normal mode from the Version display mode, press [RETURN] button on the remote control instead of [ENTER] button.
  - \* When [STANDBY-ON] button is pressed before [ENTER] button is pressed, the DVD recorder exits the Version display mode, then the power turns off.

## FIRMWARE RENEWAL MODE

- 1. Turn the power on and remove the disc on the tray.
- 2. To put the DVD recorder into version up mode, press [CM SKIP], [6], [5], and [4] buttons on the remote control unit in that order. Then the tray will open automatically.

Fig. a appears on the screen and Fig. b appears on the VFD.

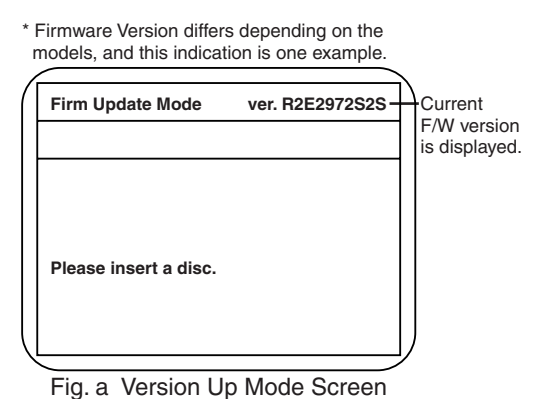

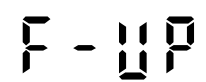

Fig. b VFD in Version Up Mode

 Load the disc for version up.
 Fig. c appears on the screen. The file on the top is highlighted as the default.
 When there is only one file to exist, Step 4 will start automatically.

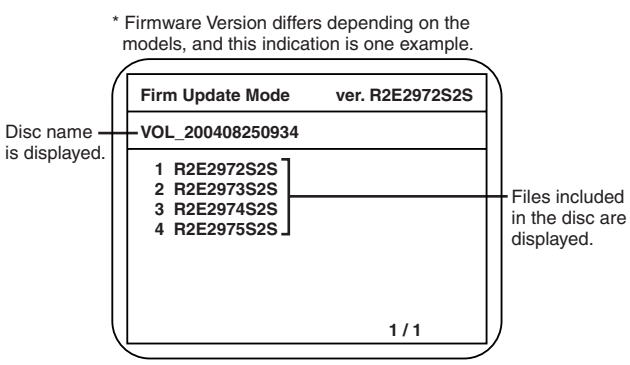

Fig. c Update Disc Screen

 Select the firmware version pressing arrow buttons, then press [ENTER].
 Fig. d appears on the screen and Fig. e appears on the VFD. The DVD recorder starts updating.

## About VFD indication of Fig. e:

- 1) When Fig. d is displayed on the screen, "F-UP" is displayed on the VFD.
- When "Firmware Updating... XX% Complete." is displayed on the screen, "XX"% is displayed on the VFD.

| ,                            | models, and this indica | tion is one example. |
|------------------------------|-------------------------|----------------------|
| (                            | Firm Update Mode        | ver. R2E2972S2S      |
| Selected                     | R2E2972S2S              |                      |
| F/W Version<br>is displayed. | File Loading<br>(*1)    |                      |

Fig. d Programming Mode Screen

74

Fig. e VFD in Programming Mode (Example)

The appearance shown in (\*1) of Fig. d is described as follows.

| No. | Appearance                            | State                         |
|-----|---------------------------------------|-------------------------------|
| 1   | File Loading                          | Sending files into the memory |
| 2   | Firmware<br>Updating<br>XX% Complete. | Writing new version data      |
|     | Firmware<br>Update Failure            | Failed in updating            |

 After updating is finished, the tray opens automatically.
 Fig. f appears on the screen and Fig. g appears on the VFD.

| s depending on the tion is one example. |
|-----------------------------------------|
| ver. R2E2972S2S                         |
|                                         |
|                                         |
|                                         |
|                                         |
|                                         |
|                                         |
|                                         |

Fig. f Completed Program Mode Screen

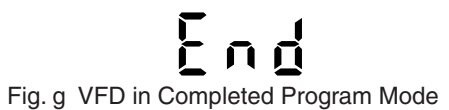

At this time, no button is available.

6. Press [STANDBY-ON] button to turn the power off. Then press it again.

## **FUNCTION INDICATOR SYMBOLS**

Note: If an error occurs, a message with the error number appears on the screen.

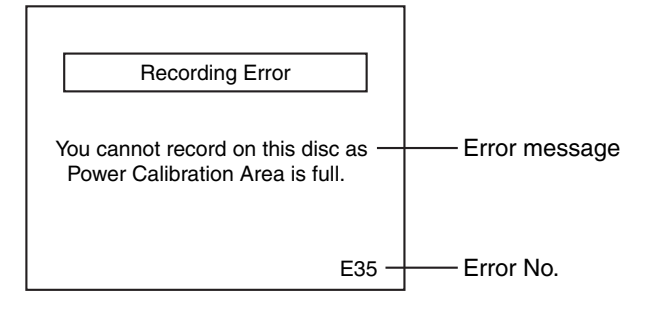

| Message                                                  | Solution                                                                                           | Error<br>No. | Error Description                                                                                                    | Priority |
|----------------------------------------------------------|----------------------------------------------------------------------------------------------------|--------------|----------------------------------------------------------------------------------------------------|----------|
|                                                          |                                                                                                    | 1            | An error occurs during data reading.                                                                                       | -        |
|                                                          |                                                                                                    | 2            | There is no reply for 15 seconds in Test Unit Ready.                                                                       | -        |
|                                                          |                                                                                                    | 3            | Cannot write the data after trying to write three times.                                                                   | -        |
|                                                          |                                                                                                    | 4            | An error occurs with OPC.                                                                                                  | -        |
|                                                          |                                                                                                    | 5            | During recovery in a record.                                                                                               | -        |
|                                                          |                                                                                                    | 6            | An error occurs even if it do recovery of a record three times.                                                            | -        |
|                                                          |                                                                                                    | 7            | An error occurs in a format.                                                                                               | -        |
|                                                          |                                                                                                    | 8            | It cannot start an encode.                                                                                                 | -        |
|                                                          |                                                                                                    | 9            | There is not NV_PCK/RDI_PCK in data doing an encode.                                                                       | -        |
|                                                          | Insert the recordable disc, and<br>ensure the disc status satisfies<br>the recording requirements. | 10           | Encode Pause condition continued for 10 minutes.                                                                           | -        |
|                                                          |                                                                                                    | 11           | Encode Pause condition continued by normal REC condition for 10 minutes.                                                   | -        |
| Can not record on this disc.                             |                                                                                                    | 12           | Differ in an address and do not get<br>StreamID of RDI/VIDEO.                                                              | -        |
|                                                          |                                                                                                    | 13           | It is a reply that "ATAPI is not readable."                                                                                | -        |
|                                                          |                                                                                                    | 14           | Cannot write the data after recovering SMALL VMGI.                                                                         | -        |
|                                                          |                                                                                                    | 15           | Cannot write the data after DVD-R<br>Reverse Track.                                                                        | -        |
|                                                          |                                                                                                    | 16           | An error occurs in Finalize Close.                                                                                         | -        |
|                                                          |                                                                                                    | 17           | An error occurs in Rec Stop Close.                                                                                         | -        |
|                                                          |                                                                                                    | 18           | An error occurs in PCA Full (DVD_R).                                                                                       | -        |
|                                                          |                                                                                                    | 19           | Safety Stop occurs during editing.                                                                                         | -        |
|                                                          |                                                                                                    | 20           | High Speed Disc.                                                                                                    | 2        |
|                                                          |                                                                                                    | 21           | The disc which is not formatted.                                                                                           | 5        |
|                                                          |                                                                                                    | 22           | The disc that Disc Error occurred.                                                                                         | 3        |
|                                                          |                                                                                                    | 23           | The -R Disc of VR Mode.                                                                                                    | 6        |
|                                                          |                                                                                                    | 24           | The disc except DVD-R/RW or DVD-R finalized disc                                                                           | 1        |
| This program is not allowed to                           | You cannot record copy prohibited programs.                                                        | 25           | During the Macrovision picture input.                                                                                      | 11       |
| be recorded.                                             |                                                                                                    | 26           | During the CGMS picture input.                                                                                             | 12       |
| This program is not recordable in Video mode.            | Set "DVD-RW Recording<br>Format" to "VR mode".                                                     | 27           | During the CGMS picture (possible a record once) input. (Video Format Disc)                                                | 12       |
| This program is not allowed to be recorded on this disc. | Insert a ver.1.1 CPRM compatible DVD-RW disc.                                                      | 28           | During the CGMS picture (possible a record once) input. (Disc which there is not for the correspondence to VR Format CPRM) | 12       |

| Message Solution                                                                  |                                                            | Error<br>No. | Error Description                                              | Priority |
|-----------------------------------------------------------------------------------|------------------------------------------------------------|--------------|----------------------------------------------------------------|----------|
| This disc is protected and not recordable.                                        | Release the disc protect setting in the Disc Setting menu. | 29           | Disc Protected Disc.                                           | 7        |
| Disc is full.<br>(No area for new recording)                                      | Insert the recordable disc with enough recording space.    | 30           | There is no it in a space field.                               | 5        |
| You cannot record more than 99 titles on one disc.                                | Delete unnecessary titles.                                 | 31           | It is recorded a 99 title. (Video Format Disc)                 | 7        |
| (The maximum is 99.)                                                              |                                                            | 32           | It is recorded a 99 title. (VR Format Disc)                    | 8        |
| You cannot record more than<br>999 chapters on one disc.<br>(The maximum is 999.) |                                                            | 33           | There is 999 number of total chapter. (VR<br>Format Disc)      | 9        |
| You cannot record on this disc as Control Information is full.                    | Delete unnecessary titles.                                 | 34           | There is not a space to a record field of control information. | 10       |
| You cannot record on the disc as Power Calibration Area is full.                  | Insert a new disc.                                         | 35           | PCA Full. (in REC start)                                       | 4        |
| This disc is already finalized.                                                   | Release the finalizing for this disc.                      | 36           | It is done Finalize. (Video Format Disc)                       | 6        |
|                                                                                   | Repeat the same operation.                                 | 37           | Access to Memory Area range outside.                           | -        |
| Can not record on this disc.                                                      |                                                            | 38           | Sector Address is wrong.                                       | -        |
|                                                                                   |                                                            | 39           | BUP writing error of chapter editing.                          | -        |

If an error occurs during the timer recording, one of the following error numbers (40 to 42) or the above error messages (error number: 1 to 39) is displayed on the recording menu after timer recording. (Once the screen of the program line is exited, the program line for the error will be cleared.) (No Error Message is displayed for the error No. 40 ~ 42.)

|    | Date  | Start | End   | СН  | Speed |                       |
|----|-------|-------|-------|-----|-------|-----------------------|
| *  | 01/01 | 12:00 | 13:00 | P01 | E40-  | The speed mode change |
| 2. |       |       |       |     |       | to the error number   |
| 3. |       |       |       |     |       |                       |
| 4. |       |       |       |     |       |                       |
| 5. |       |       |       |     |       |                       |
| 6. |       |       |       |     |       |                       |
| 7. |       |       |       |     |       |                       |
| 8. |       |       |       |     |       |                       |

A program with the error number is grayed out and asterisked on the timer programming list.

| Message                            | Solution                                                                                                    | Error<br>No. | Error Description                                                                                                    | Priority |
|------------------------------------|----------------------------------------------------------------------------------------------------|--------------|----------------------------------------------------------------------------------------------------|----------|
| Error message is not<br>displayed. | <ul> <li>Set the timer programming<br/>correctly.</li> <li>Set the timer programming<br/>before the start time.</li> <li>Insert a recordable videotape<br/>with a record tab.</li> </ul> | 40           | <ul> <li>Some portion has not been recorded because of program overlapping.</li> <li>Recording did not start at the start time.</li> </ul> | -        |
|                                    | Turn the power on and set the clock correctly then set timer programming again.                                                                                                    | 41           | Power failed                                                                                                    | -        |
|                                    | Insert the recordable disc.                                                                                                    | 42           | No disc when recording                                                                                                    | -        |